# **Yok-AI: Technical Documentation**

# **Installation Guide**

# **System Requirements**

- Operating System: Windows 10 or Windows 11
- Framework: .NET Framework 4.7.2 or higher
- Memory: Minimum 4GB RAM
- Storage: 100MB free disk space
- Internet Connection: Required for API communication

### **Download and Installation**

- 1. Purchase Yok-AI and receive your license key in dashboard
- 2. Download the Yok-AI package from the dashboard
- 3. Turn of Virus and Threat Protection
- 4. Extract the Yok-AI.zip
- 5. Open Yok-Al.exe
- 6. Enter credentials and use

# **First-Time Setup and Activation**

- 1. Launch Yok-AI from the Start menu or desktop shortcut
- 2. On first launch, you'll see the login screen:
  - **Email:** Enter your account email
  - Password: Enter your account password
  - License Key: Enter the license key received after purchase
- 3. Click "LOGIN" to authenticate
- 4. Once validated, Yok-AI is ready for use
- 5. Your login credentials are the same as your website dashboard login

# **Usage Instructions**

### **Interface Overview**

- Title Bar: Window controls, context settings, and help menu
- Control Panel: Screenshot and voice capture buttons
- Chat History: Displays conversation and responses
- Input Area: Text entry for queries and commands
- Status Bar: Credits remaining counter

# **Keyboard Shortcuts**

| Shortcut       | Function                               |
|----------------|----------------------------------------|
| Ctrl+Alt+Space | Toggle visibility (hide/show window)   |
| Ctrl+Alt+C     | Capture screen for analysis            |
| Ctrl+Alt+V     | Toggle voice capture mode              |
| Ctrl+Alt+X     | Emergency exit (terminate application) |
| Ctrl+Alt+K     | Toggle keystroke hiding protection     |
| Ctrl+Enter     | Insert newline in text input           |
| Enter          | Send message (when in text input)      |

# **Core Functions**

# **Text Interaction**

- 1. Type your question or request in the input box at the bottom
- 2. Press Enter or click the send button (>)
- 3. Wait for AI response to appear in the chat history
- 4. Each text message consumes 1 credit

### **Screenshot Analysis**

- 1. Press Ctrl+Alt+C or click the "Screen Capture" button
- 2. The application will briefly hide itself and capture your screen
- 3. You can capture up to 3 screenshots per analysis session

- 4. After capture, the application enters screenshot mode:
  - Add custom instructions in the text field (optional)
  - Click "Clear" to discard screenshots and start over
  - Click "Analyze All" to process all screenshots
- 5. The AI will analyze the content and provide a response
- 6. Screenshot analysis consumes more credits than text messages

#### Voice Capture

#### Method 1: Button Hold

- Press and hold the "Voice Capture" button
- Speak clearly during recording (maximum 30 seconds)
- Release the button when finished to process audio

#### Method 2: Hotkey Toggle

- Press Ctrl+Alt+V to start recording
- Speak clearly (maximum 30 seconds)
- Press Ctrl+Alt+V again to stop recording and process audio

#### Processing:

- The application will transcribe the audio and generate a response
- Voice processing consumes more credits than text messages
- Recording automatically stops after 30 seconds maximum

### **Default Prompts Management**

- 1. Click the context button (1) in the title bar
- 2. In the context panel:
  - Audio Prompt: Set default prompt for voice messages
  - Screenshot Prompt: Set default prompt for screenshot analysis
- 3. Click "Save Settings" to apply the prompts
- 4. The context indicator will show when default prompts are active
- 5. These prompts are automatically added to your voice and screenshot requests

# **Visibility Controls**

- Normal Mode: Standard window size and opacity
- Minimized Mode: Press Ctrl+Alt+Space to shrink window to minimal size with reduced opacity
- **Keystroke Protection:** Press Ctrl+Alt+K to activate keystroke hiding (prevents keyloggers from capturing input in Yok-Al text fields)

### **Stealth Features**

- Screen Capture Protection: Yok-AI is automatically excluded from screen sharing and screenshots
- Taskbar Hiding: Application is hidden from the taskbar and Alt+Tab switcher
- Enhanced Privacy: Multiple layers of protection against detection during video calls

# **Credit System**

# **Credit Usage**

- Text Messages: 1 credit per message
- Voice Processing: 5 credits per message (Max length of recording per message = 30 seconds)
- Screenshot Analysis: 10 credits per analysis

# **Credit Management**

- Credits expire after 1 month (subscription-based model)
- Remaining credits are displayed in the status bar
- When credits reach zero, AI processing is disabled
- Purchase additional credits through your dashboard

# Session Limits

- Login sessions are valid for 5 days
- No daily usage limits (only limited by available credits)

# Troubleshooting

# Login Issues

Problem: Cannot log in or "Invalid credentials" error Solution:

- Verify email, password, and license key are correct
- Check internet connection
- Ensure your subscription is active
- Contact support if issues persist

# **Capture Functionality**

Problem: Screen capture fails or shows black screen Solution:

- Check for conflicting screen recording software
- Try running as administrator
- Restart the application
- Update graphics drivers

# Audio Processing

Problem: Voice capture doesn't work Solution:

- Check microphone access permissions in Windows
- Ensure no other application is exclusively using the microphone
- Try recording for at least 2-3 seconds
- Check Windows audio settings

### **Performance Issues**

Problem: Slow responses or connection timeouts Solution:

- Check your internet connection speed
- Reduce screenshot complexity or number of images
- Close other resource-intensive applications
- Contact support if API issues persist

# **Stealth Features Not Working**

Problem: Application visible during screen sharing Solution:

- Restart the application
- Check Windows version compatibility
- Try running as administrator
- Contact support for specific screen sharing software compatibility

# **Emergency Procedures**

### **Emergency Exit**

- Press Ctrl+Alt+X to immediately close the application
- This also clears sensitive temporary data
- Use this feature when you need to quickly hide all activity

### **Application Reset**

If the application becomes unresponsive:

- 1. Press Ctrl+Alt+X to force close
- 2. Restart the application
- 3. If problems persist, contact support

### **Data Cleanup**

- Temporary audio files are automatically cleaned up
- Login data is encrypted and stored securely
- For complete data removal, see uninstallation instructions

# **Privacy & Security**

### **Data Storage**

- Login credentials are encrypted and stored locally
- No conversation history is permanently stored on your device
- Temporary files are automatically cleaned up after use
- For complete privacy details, see: https://www.yok-ai.com/privacypolicy

### **Network Security**

- All API communications are encrypted
- No data is stored on external servers beyond processing
- Session tokens expire automatically

# Support & Updates

### **Getting Help**

- **Support:** Contact support with your license key for assistance
- **Privacy Policy:** https://www.yok-ai.com/privacypolicy
- **Refund Policy:** https://www.yok-ai.com/refundpolicy

### Updates

• You'll be notified when new versions are ready

# Uninstallation

### **Complete Removal**

1. Just delete the downloaded Yok-Al.exe

2. **Optional:** Delete remaining files from %LOCALAPPDATA%\StealthAssist

### **Data Cleanup**

- Uninstaller removes all program files
- Encrypted login data remains in LocalAppData (delete manually if desired)
- No registry entries or system changes persist

© 2025 Yok-AI. All rights reserved.

For technical support, contact us with your license key and detailed description of any issues.